## Windows系统安装与激活教程

## 写在前面:

本教程以windows 10 系统为例, 其他 windows 7, windows 8.1,系统类似.不过为了让 我们能愉快的安装使用,建议使用windows 10操作系统.

本教程分为以下几个步骤:

- 安装前准备
  - 确认电脑所适用的系统类型
  - 选择并下载系统镜像
- 启动盘的制作
  - 下载制作工具
  - 启动盘的写入
- 系统的安装
  - 从U盘启动
  - 安装系统
- 系统的激活

你需要以下设备:

- 一个大于8G或8G以上的u盘
- 一个可以连接网络的系统正常windows电脑
- 待装系统的电脑

注: 如果待装系统的电脑目前可正常运行,则可以不用第二台电脑

下面来介绍具体的操作步骤

## 安装前准备

确认电脑所适用的系统类型

#### 如果我们知道电脑适用64/32位操作系统可跳过此步骤

我们要安装的系统需要与电脑硬件相匹配.下面我们来确认电脑所适用的系统

• 如果您的电脑还可以开机且您的电脑是windows 7系统:

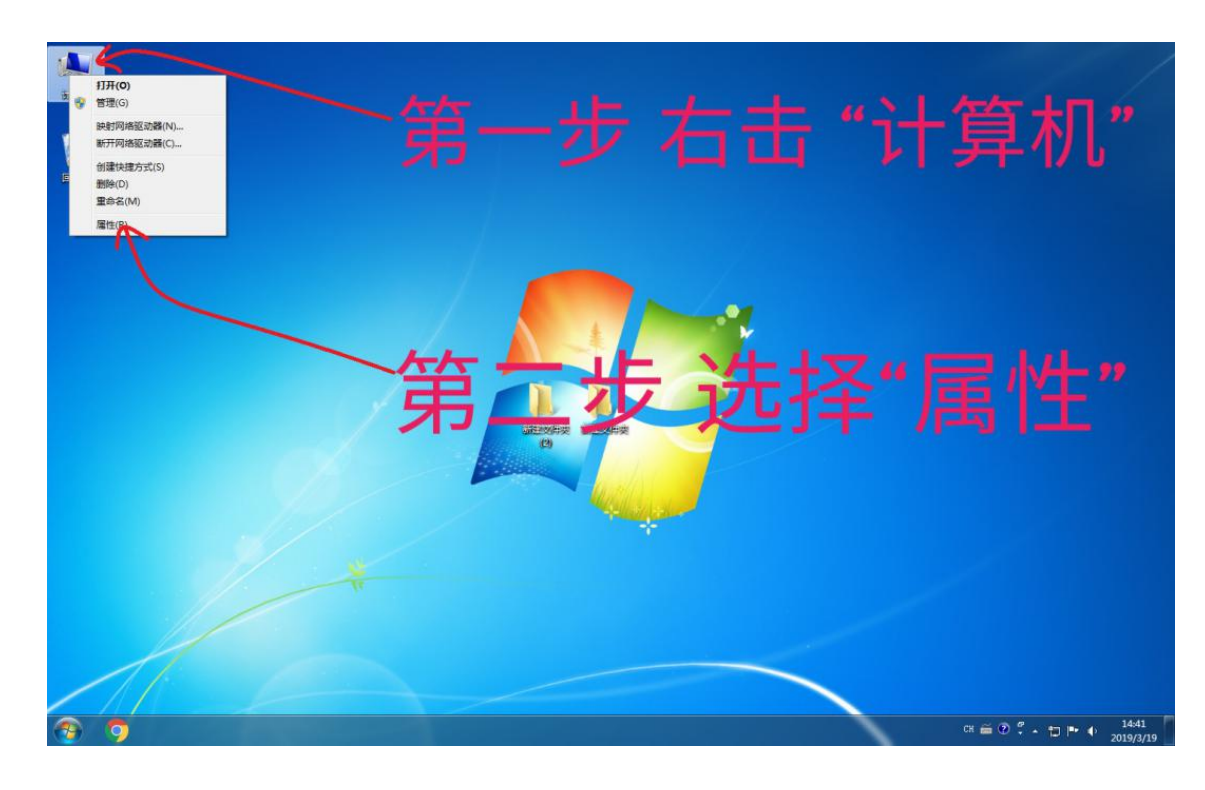

。 首先右键点击"计算机",选择属性

。 下图中框处表示这台电脑适用64位的操作系统

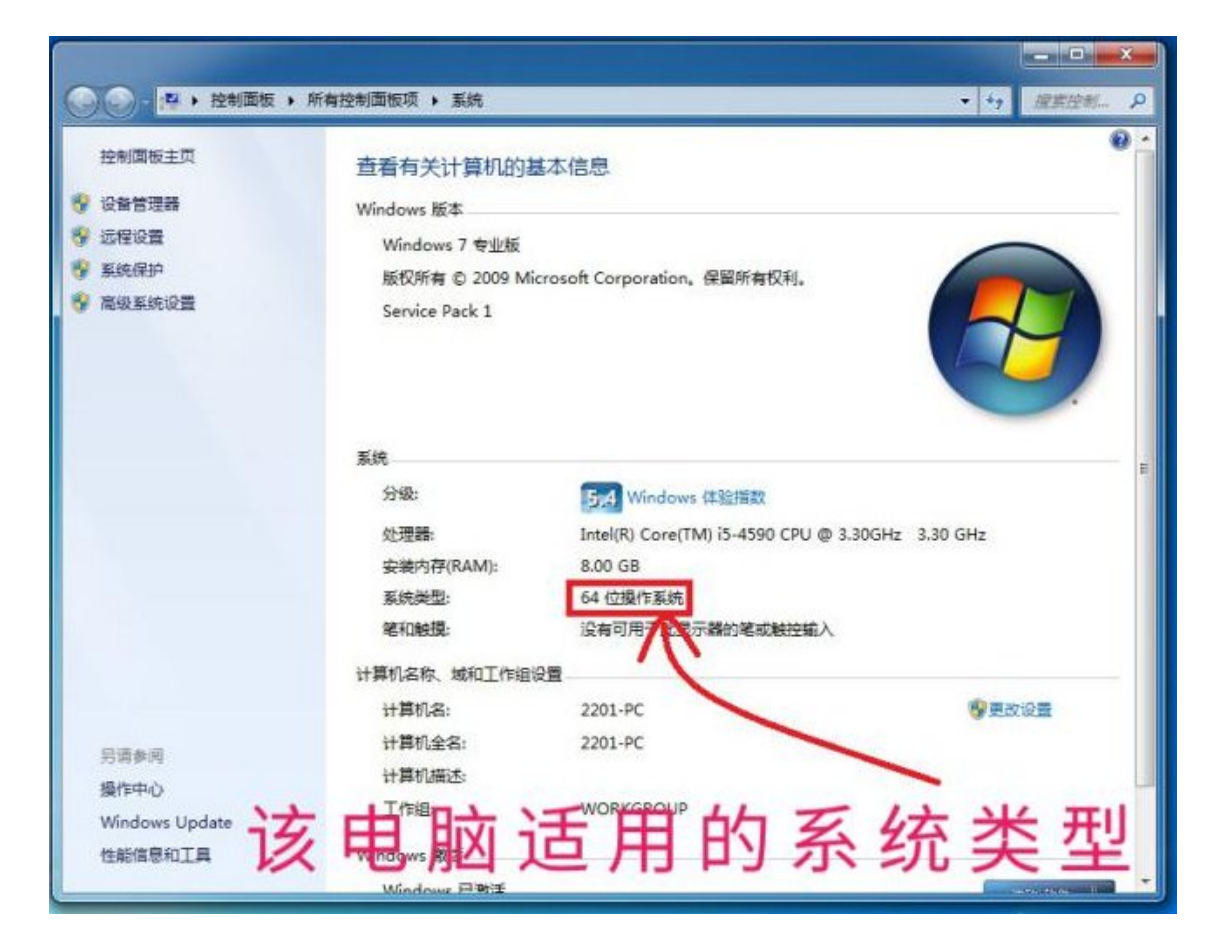

- 如果您的电脑能开机且是windows10系统:
  - 。 点击windows图标打开开始页面,然后点击齿轮图标进入设置页面

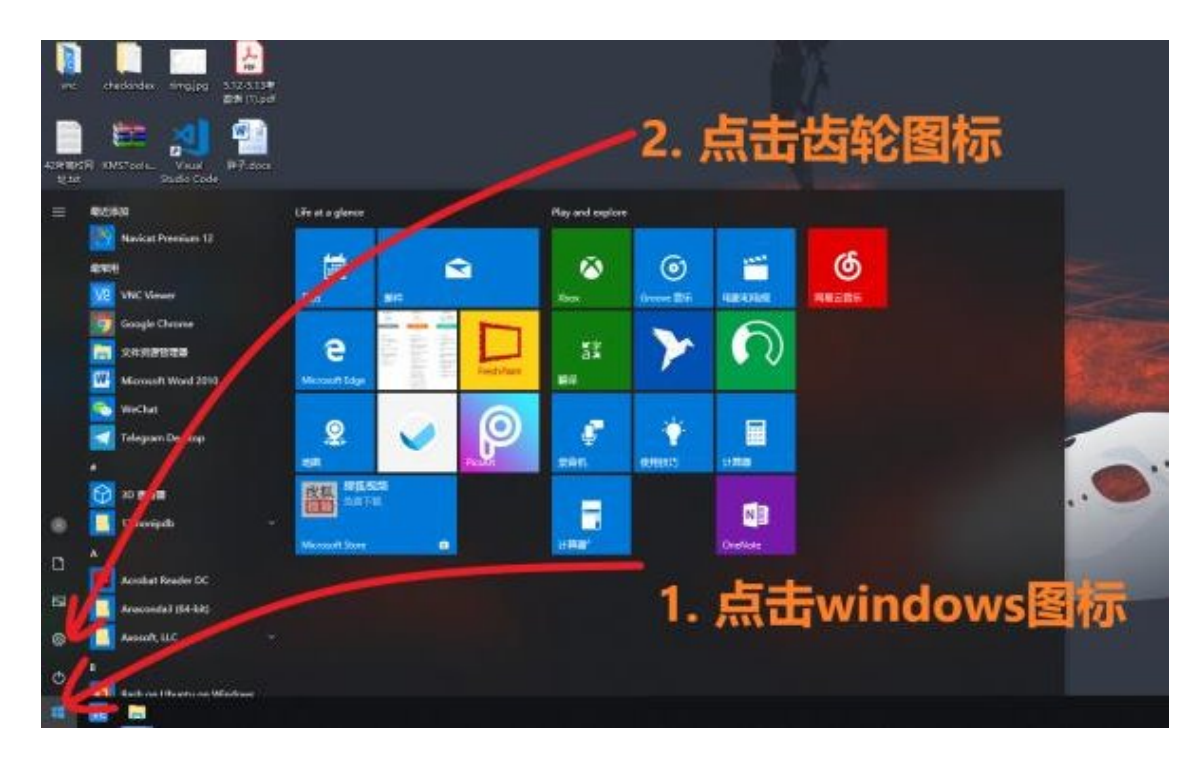

。 点击"系统"

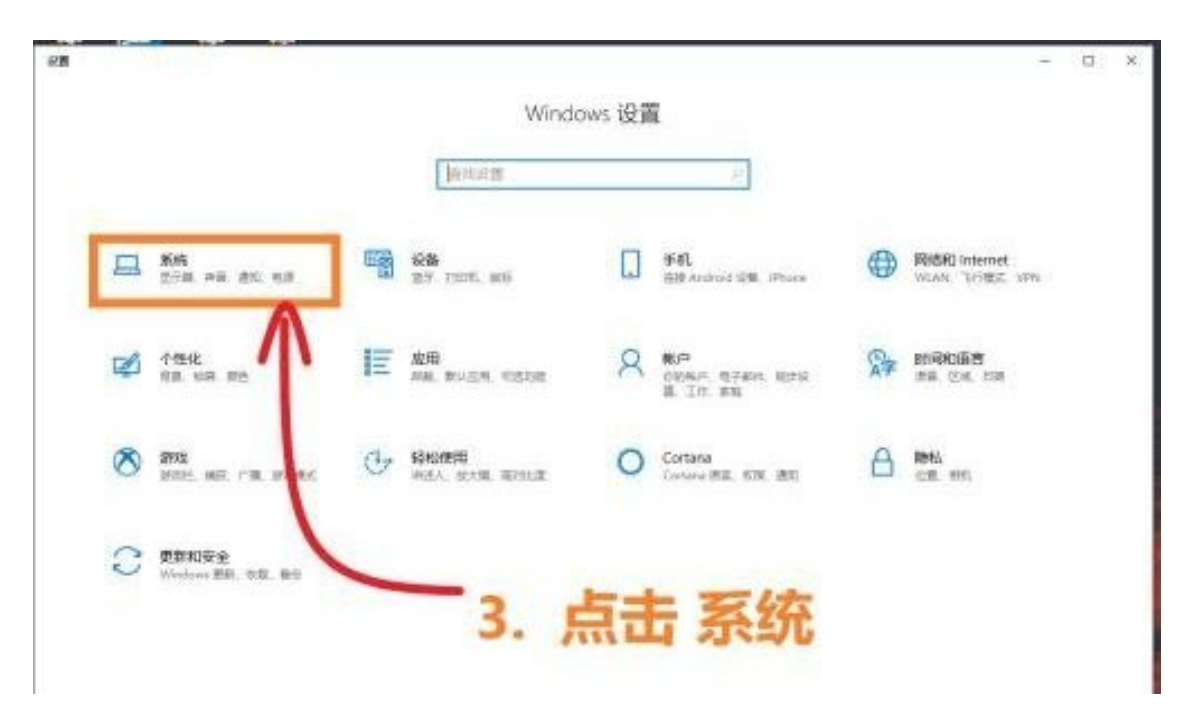

。 点击 "关于", 图中第二个框中表示这台电脑适用64位的操作系统

| * RM            |                                                                     | - 🗆 X                                   |
|-----------------|---------------------------------------------------------------------|-----------------------------------------|
| @ 主用            | 关于                                                                  |                                         |
| THE REAL        | 系统正在监控和保护你的电脑。                                                      | 相关设置                                    |
| 彩缎              | <ul> <li>病毒和威胁的介</li> </ul>                                         | 黑硫色想                                    |
|                 | 第大管和网络保护                                                            | 1111111111                              |
| ₽ 量示            | 创始性能和运行状况                                                           | 南朝田可?                                   |
| No.             | 他用和副放用空制                                                            | SCOLUMN AND                             |
| 00 声音           | O HEPORIP                                                           | 100000000000000000000000000000000000000 |
|                 | 0 25924t                                                            | 让 Windows 安持更好                          |
| ♪ 転注助手          | 在 Windows 安全中心中查看評問語思                                               | Horsen                                  |
| 0 1075.000      |                                                                     |                                         |
| - #6            | 设备规格                                                                |                                         |
| 18 平板模式         | 設備名款 DESKTOP-BPM058G<br>分開器 MM/RP ConvTMI 5-4590 CPU P 3-20CH10 - 2 |                                         |
| NI OTANT        | Ote                                                                 |                                         |
| H 3-11959212    | 已安装的 RAM 4.00 GB (3.45 GB 可用)                                       |                                         |
| 5P 1010 PLACEM  | の の の の の の の の の の の の の の の の の の                                 |                                         |
| X #88##         | 素研究費/ 64 位期作素研, 差子 (64 的社場)<br>第4回時度                                |                                         |
| 06 \$\$\$\$\$   | 重命名这合中编                                                             |                                         |
| ジ 法程業項          |                                                                     |                                         |
| 9 <del>XT</del> | Windows 规格                                                          |                                         |
|                 | 1874年 Windows 10 (2-1) 限                                            |                                         |
| 1               | 数本号 1909                                                            |                                         |
|                 | 安装日期 2018/9/17                                                      |                                         |
|                 | 操作系统版本 17700                                                        | <b># ##</b>                             |
|                 | PSS/* #ERVIR/18k Windows                                            | 4 ~ 3                                   |
|                 | 國家這用于我们服务的 Microsoft 服务协议                                           |                                         |
|                 | OTAL SEVIENS                                                        |                                         |

 如果你的电脑无法开机,搜索 "CPU型号+指令集"以确认你的电脑所适用的 系统。

#### 注意:大多数电脑都是64位的

#### 选择并下载系统镜像

• 打开云南大学校园软件正版化服务平台并点击下图中的微软应用下载!

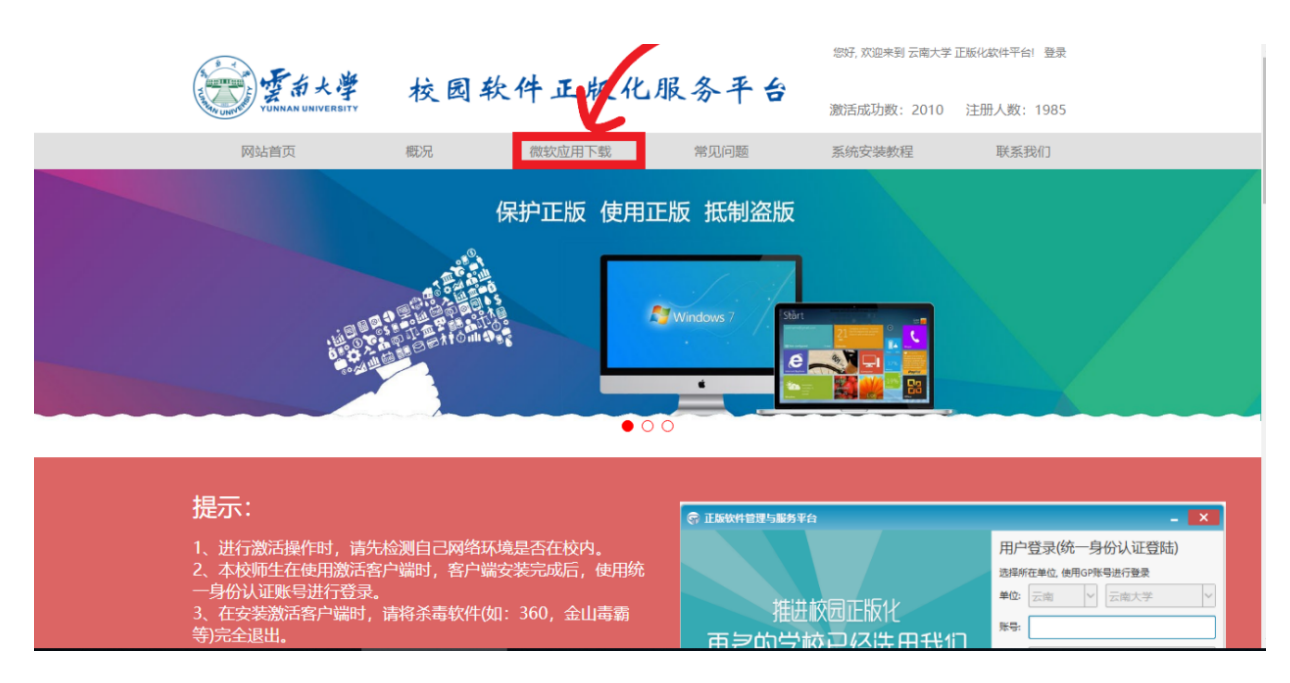

• 点击windows 10 专业版

| 「<br>「<br>「<br>」<br>「<br>」<br>「<br>」<br>」<br>「<br>」<br>」<br>「<br>」<br>」<br>「<br>」<br>「<br>」<br>」<br>、<br>」<br>、<br>」<br>、<br>、<br>、<br>、<br>、<br>、<br>、<br>、<br>、<br>、<br>、<br>、<br>、 | 校园软件正版化                                                                                     | ッ<br>服务平台<br><sup>激活</sup> | , 欢迎来到 云南大学 正版化软件平台! 登录<br>成功数:2010  注册人数:1985                                                                   |
|----------------------------------------------------------------------------------------------------|---------------------------------------------------------------------------------------------|----------------------------|----------------------------------------------------------------------------------------------------|
| 网站首页    概                                                                                                    | 況 微软应用下载                                                                                    | 常见问题    系统                 | 安装教程     联系我们                                                                                                    |
| 微软应用下载                                                                                                    |                                                                                             |                            |                                                                                                    |
| Nindows                                                                                                    | Windows 7 专业版<br>Multi Touch多点触控<br>Aero Shake视窗晃动<br>Snap Tool屏幕剪取工具<br>Sticky Notes目粘便弦   | Windows 8.1                | Windows 8.1专业版<br>超始的系统界面,让人一见好心情<br>5秒开机,1秒链接无线网!<br>速度超快的完美浏览器!<br>Win 8 平板、手机共享云服务<br>查看详细                    |
| Windows 10                                                                                                    | Windows 10 たいい版<br>Multi Touchi 宗教校<br>Aero Shak 必要見动<br>Snap Tou 屏幕剪取工具<br>Stich N Hes自粘便签 | Windows 8                  | Windows 8 专业版           超效的系统界面,让人一见好心情           5秒开机,1秒链接无线网!           速度超快的完美浏览器!           Win 8 平板、手机共享云服务 |

• 点击选择框选择适用的系统(此处以64位为例)

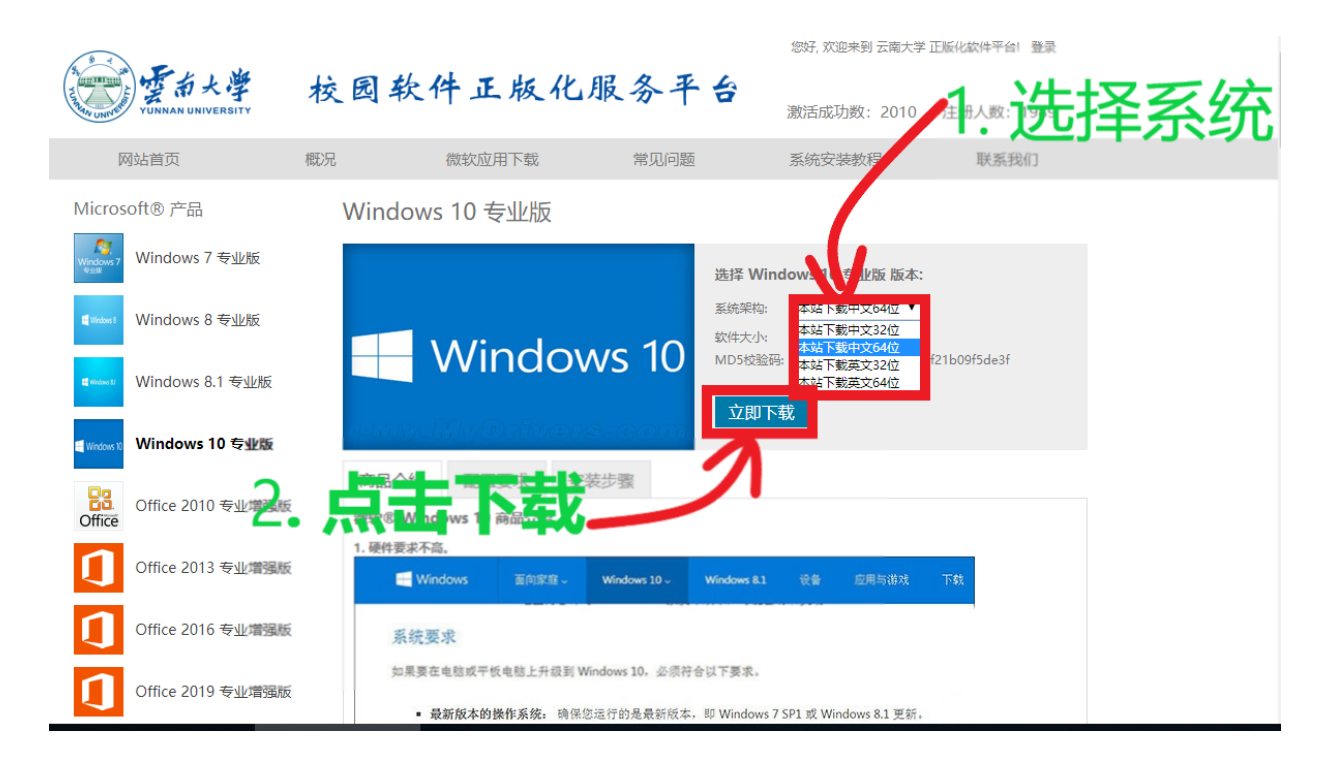

• 点击下载按钮会跳转到统一身份认证页面,填入学号/工号与密码认证

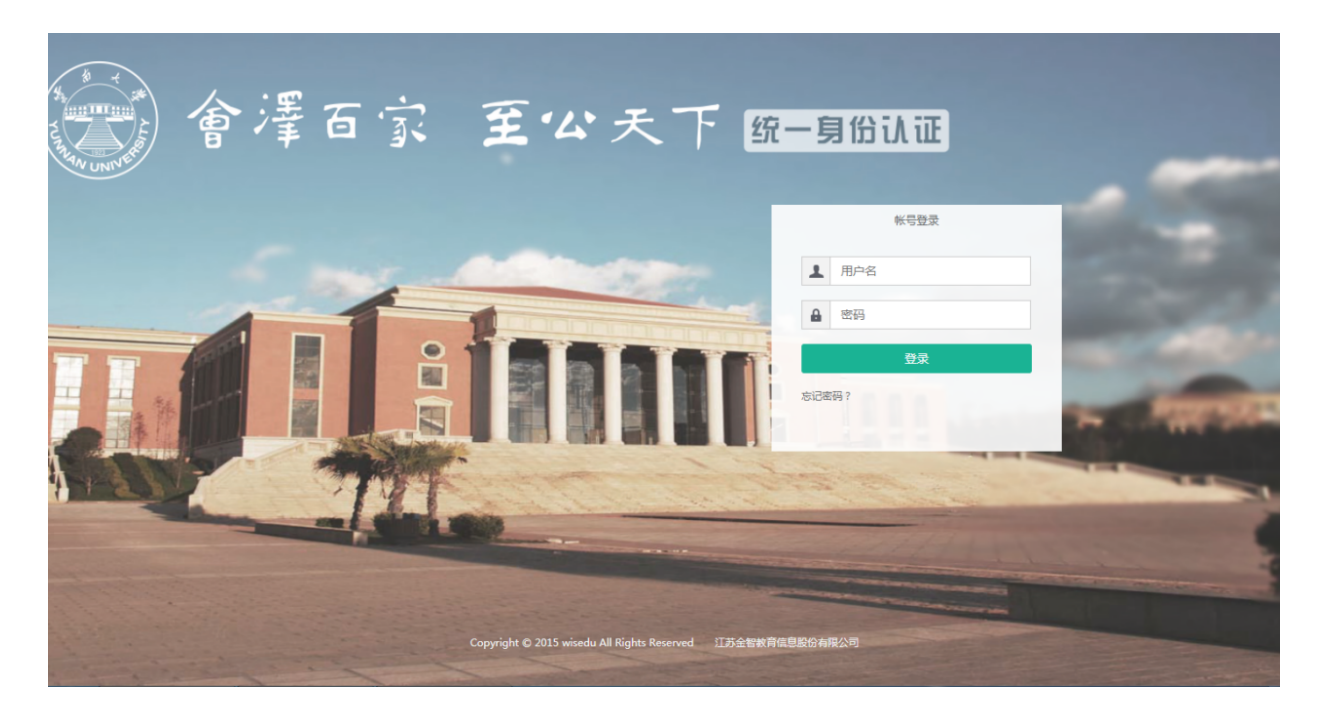

• 认证完成会跳转回下载页面 重新点击即可开始下载

## 启动盘的制作

#### 什么是启动盘?

我们知道,电脑系统是安装在硬盘上的,实际上启动盘就是在U盘上安装了一个 小系统.而这个小系统是来帮助我们 将功能健全的系统安装在其他硬盘. 制作 启动盘的过程就是在U盘安装这个小系统的过程.我们在之前下载的win10的 镜像包含了这个小系统和完整的windows系统.即这个'小系统'也就是我们的系 统安装程序。

不理解也没关系,只要跟着下面的步骤做就没问题

#### 下载制作工具

Rufus是一个可以帮助格式化和创建可引导U盘(Live USB)的工具,可以制 作Windows、Linux、Android-x86 等操作系统的启动盘。-维基百科

• 打开Rufus的官网https://rufus.ie/

| Dedicated Server<br>Spring Sale<br>* Rock-Solid Reliability<br>* Pre-Configured or Custom Servers<br>* 24x7 Phone & Email Support | Change language:<br>English (International) ・<br>Want your language here?                              |
|----------------------------------------------------------------------------------------------------|----------------------------------------------------------------------------------------------------|
| Dufue                                                                                                    | Dedicated<br>Server                                                                                    |
| Create bootable USB drives the easy way                                                                                           | Spring<br>Sale                                                                                         |
| Properties                                                                                                    | <ul> <li>Rock-Solid</li> <li>Reliability</li> <li>Pre-Configured</li> <li>or Custom Servers</li> </ul> |
| Device Ubuntu 18.04 LTS amd64 (H:) [32GB] Soot selection ubuntu-18.04-desktop-amd64.iso SELECT                                    | » 24x7 Phone, Chat<br>& Email Support                                                                  |
| Partition scheme Target system       MBR     IBIOS or UEFI       Show advanced drive properties   Format Options                  | Save 33%!                                                                                              |
| Volume label<br>Ubuntu 18.04 LTS amd64                                                                                            | Liquid Web"                                                                                            |

• 将页面下滑我们可以看到大大的Download点击下面的最新版本即可开始下载,在这里我们用的是Rufus 3.5版本

I ne Rurus application would like to request **your** nelp with its translations, as the project is currently looking for volunteers that would be kind enough to <u>update the localization</u> for **Azerbaijani** and **Korean**.

If you think you are up to the task, please have a look <u>here</u>.

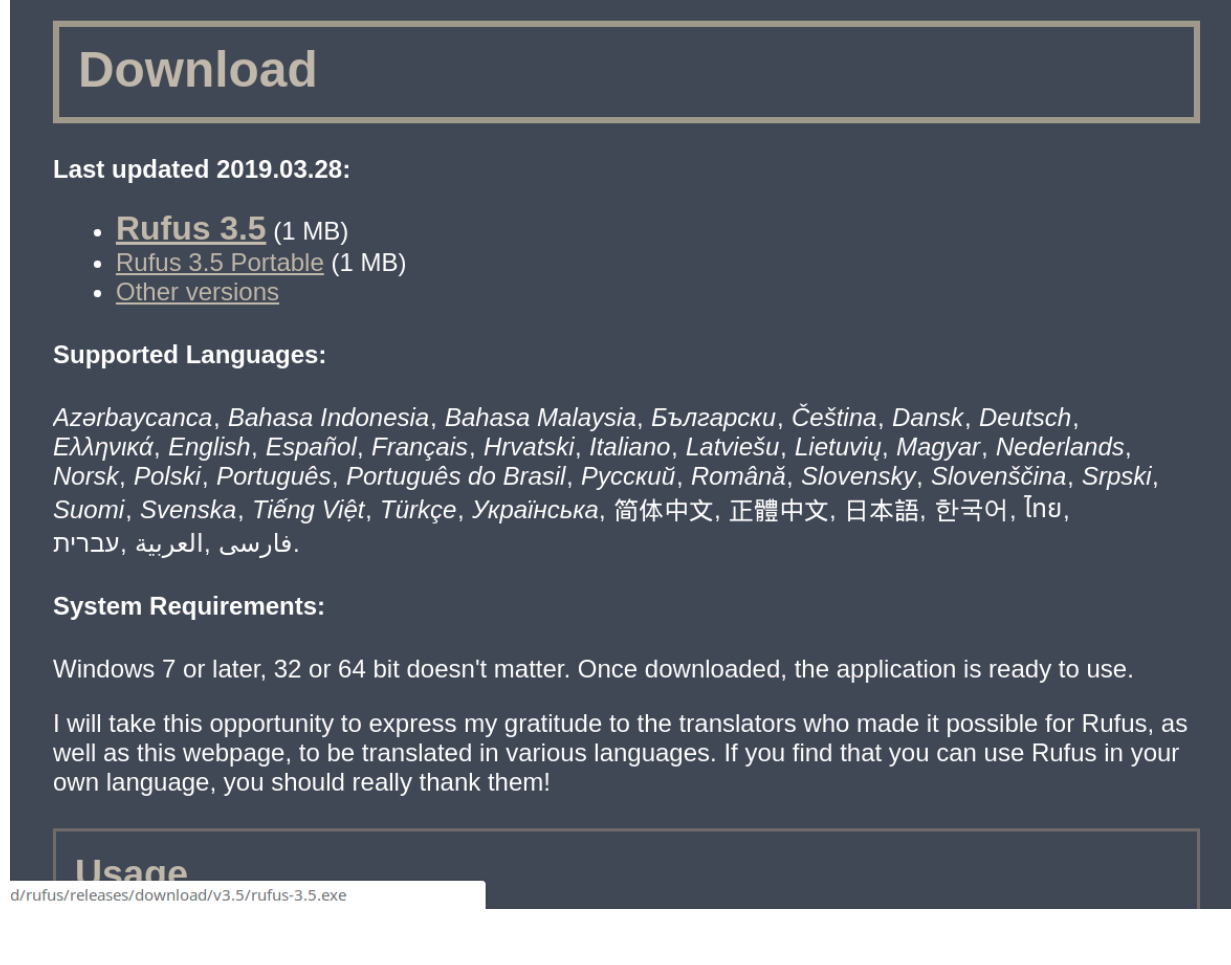

• 下载结束后我们双击我们下载文件即可打开软件

| 🖉 Rufus 3.5.1497 |                       | —         |    | ×      |
|------------------|-----------------------|-----------|----|--------|
| <b>火久</b> 进顶     |                       |           |    |        |
| 反留匹坝 ————        |                       |           |    |        |
| 设备               |                       |           |    |        |
|                  |                       |           |    | $\sim$ |
| 引导类型选择           |                       |           |    |        |
| 镜像文件 (请选择)       | ~                     | $\oslash$ | 选择 |        |
| 分区类型             | 目标系统                  | 类型        |    |        |
| $\sim$           |                       |           |    | $\sim$ |
| ✔ 显示高级设备选项       |                       |           |    |        |
| 格式化选项            |                       |           |    |        |
| 券标               |                       |           |    |        |
|                  |                       |           |    |        |
|                  | 链十小                   |           |    |        |
| ×113820          | 11 <del>4</del> 7(-1- |           |    | $\sim$ |
|                  |                       |           |    |        |
| ▶ 显示高级格式化选项      |                       |           |    |        |
| 状态               |                       |           |    |        |
|                  |                       |           |    |        |
| 准备就              | 绪                     |           |    |        |
|                  | _                     |           |    |        |
| SS (I) 😤 🔳       | 开始                    | ì         | 关闭 | 최 👘    |
|                  |                       |           |    |        |
| 检测到0个设备          |                       |           |    |        |

启动盘的写入

我们这时插入我们的U盘,在下面的框中会显示我们的U盘,如果你的电脑连接了多个U盘注意一定要选择正确,制作启动盘会擦除U盘中的数据!

| 🖋 Rufus 3.5.1497                                       | _                                |          |
|--------------------------------------------------------|----------------------------------|----------|
| <b>设备选项</b>                                            |                                  |          |
| MISO_EFI (F:) [32 GB]                                  |                                  | ~        |
| 51 <del>5突空远往</del><br>镜像文件 (请选择)                      | ~ 🛇                              | 选择  ▼    |
| 分区类型<br>MBR                                            | <b>目标系统类型</b><br>BIOS (或 LIFEL-C | `SMD ~ ? |
| ▶ 显示高级设备选项                                             | 5103 (SK 011-C                   |          |
| 格式化选项 ————                                             |                                  |          |
| 卷标<br>MISO_EFI                                         |                                  |          |
| 文件系统                                                   | <b>簇</b> 大小                      |          |
| FAT32 (默认) ~                                           | 16 K 字节 (默认                      | ) ~      |
| * 显示高级相式化选项<br>状态 ———————————————————————————————————— |                                  |          |
| 准备就                                                    | 绪                                |          |
| S î ≵ II                                               | 开始                               | 关闭       |
| 检测到1个设备                                                |                                  |          |

• 接着我们点击下图中的选择

| Rufus 3.5.1497                           | _               |     | ×          |
|------------------------------------------|-----------------|-----|------------|
| Q*                                       |                 |     |            |
| 设备选项                                     |                 |     |            |
| 设备                                       |                 |     |            |
| MISO_EFI (F:) [32 GB]                    |                 |     | $\sim$     |
| 引导类型选择                                   |                 |     |            |
| 镜像文件 (请选择)                               |                 | 选择  |            |
| 分区类型                                     | 目标系,虎类型         |     | 占土洪        |
| MBR                                      | BIOS (或 UEFI-CS | SM) | <u>жцю</u> |
| ▶ 显示高级设备;项                               |                 |     |            |
| 格式化选页 ————                               |                 |     |            |
| 卷标 — — — — — — — — — — — — — — — — — — — |                 |     |            |
| MISO_EFI 点击选择                            | ¥又作             |     |            |
| 文件系统                                     | 簇大小             |     |            |
| FAT32 (默认) ~                             | 16 K 字节 (默认)    |     | $\sim$     |
| ✔ 显示高级格式化选项                              |                 |     |            |
| 状态                                       |                 |     |            |
|                                          |                 |     |            |
| 准备就线                                     | ŧ               |     |            |
|                                          |                 |     |            |
| (S) (i) ጅ 🥅                              | 开始              | 关闭  |            |
|                                          |                 |     |            |
| 未选择镜像                                    |                 |     |            |

• 然后在弹出的文件选择窗里找到我们下载的系统文件并选中

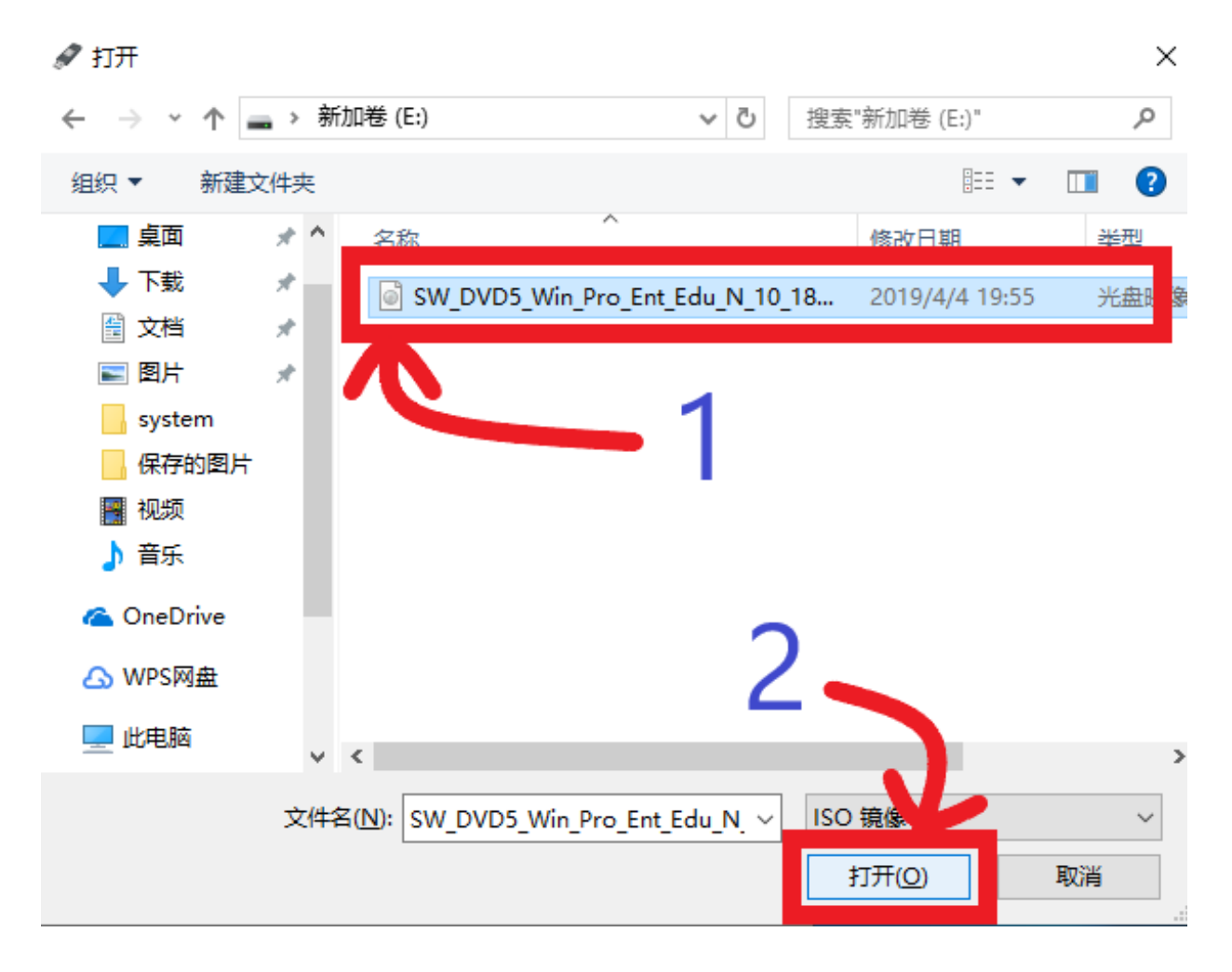

 然后在下图中框的位置将分区类型选择为"MBR",箭头处会显示为 "BIOS-CSM

\*\*注意:\*\*如果我们的电脑支持UEFI启动,那么分区推荐选择GPT, 目标系统类型会是UEFI,UEFI相对于BIOS有一定的优势,不过这里 为了兼容部分电脑做出了让步。如果想了解更多请直接搜索 "UEFI+BIOS+MBR+GPT"

| 🖋 Rufus 3.5.1497                  | _             | -      | ×      |
|-----------------------------------|---------------|--------|--------|
| 设备选项                              |               |        |        |
|                                   |               |        |        |
| MISO_EFI (F:) [32 GB]             |               |        | ~      |
| 引导类型选择                            |               |        |        |
| SW_DVD5_Win_Pro_Ent_Edu_N_10_1803 | _64Bl' 🗸 ⊘    | 进      | 择 │▼   |
| 镜像选项                              |               |        |        |
| 标准 Windows 安装                     |               |        | $\sim$ |
| 公区光刊                              | 目标系统类型        | Į      |        |
| MBR ~                             | BIOS (或 UEFI  | -CSM)  | ~ ?    |
|                                   |               |        |        |
|                                   |               |        |        |
| 格式化选坝 ———                         |               |        |        |
| 卷标                                |               |        |        |
| CPBA_X64FRE_ZH-CN_DV5             |               |        |        |
| 文件系统                              | 簇大小           |        |        |
| NTFS ~                            | 4096 字节 (默    | 认)     | $\sim$ |
| ✔ 显示高级格式化选项                       |               |        |        |
| 状态                                |               |        |        |
| 准备就约                              | 者             |        |        |
| S) (i) ≇ 🗐                        | 开始            |        | 关闭     |
| 正在使用镜像: SW_DVD5_Win_Pro_Ent_l     | Edu_N_10_1803 | _64BIT |        |

• 其余的部分我们一般不用更改,我们点击下面的开始按钮

| ó | Rufus 3.5.1497                            | _                |          | ×      |
|---|-------------------------------------------|------------------|----------|--------|
|   | 设备选项                                      |                  |          |        |
|   | 设备                                        |                  |          |        |
|   | MISO_EFI (F:) [32 GB]                     |                  |          | $\sim$ |
|   | 引导类型选择                                    |                  |          |        |
|   | SW_DVD5_Win_Pro_Ent_Edu_N_10_1803         | _64BI' 🗸 🧭       | 选择       | ▼      |
|   | 镜像选项                                      |                  |          |        |
|   | 标准 Windows 安装                             |                  |          | $\sim$ |
|   | 分区类型                                      | 目标系统类型           |          |        |
|   | MBR ~                                     | BIOS (或 UEFI-C   | SM)      | ~ ?    |
|   | ✔ 显示高级设备选项                                |                  |          |        |
|   | 格式化选项                                     |                  |          |        |
|   | 卷标                                        |                  |          |        |
|   | CPBA_X64FRE_ZH-CN_DV5                     |                  |          |        |
|   | 文件系统                                      | 簇大小              |          |        |
|   | NTFS ~                                    | 4096 字节 (默认      | J        | $\sim$ |
|   | ▼ 显示高级格式化选项_上_ →                          | ாக்க்கூய         | <u>ж</u> |        |
|   | ポート 一 一 二 二 二 二 二 二 二 二 二 二 二 二 二 二 二 二 二 | 「幻市」             | F        |        |
|   |                                           |                  | ~        |        |
|   | 准备就线                                      | ť                |          |        |
|   | S (i) ≇ 🗐                                 | 开始               | く対       |        |
| 1 | E在使用镜像: SW_DVD5_Win_Pro_Ent_E             | Edu_N_10_1803_64 | 4BIT     |        |
|   |                                           |                  |          |        |

• 出现弹窗我们选择 "**确定**"

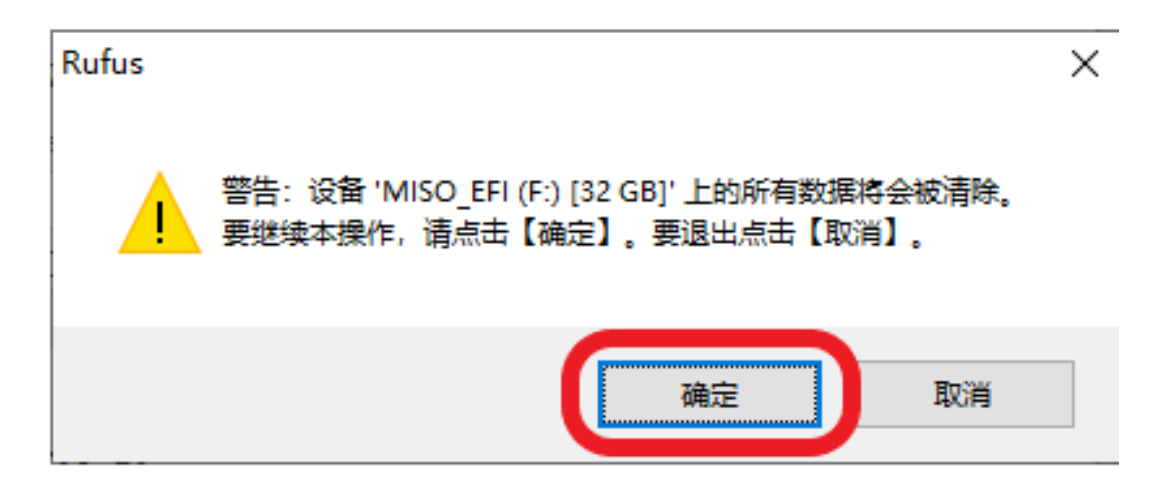

• 这时启动盘就开始制作了,下面的绿色进度条开始滚动

RUTUS S D 1497

×

ı.

| - Kulus 5.5.1457                                         |          |        |
|----------------------------------------------------------|----------|--------|
| 设备选项                                                     |          |        |
| 设备                                                       |          |        |
| MISO_EFI (F:) [32 GB]                                    |          | $\sim$ |
| 引导类型选择                                                   |          |        |
| SW_DVD5_Win_Pro_Ent_Edu_N_10_1803_64BI $\sim$ $\bigcirc$ | 选择       |        |
| 镜像选项                                                     |          |        |
| 标准 Windows 安装                                            |          | $\sim$ |
| 分区类型 目标系统类型                                              |          |        |
| MBR ~ BIOS (或 UEFI-C                                     | (SM)     | ~ ?    |
| ✔ 显示高级设备选项                                               |          |        |
| 格式化洗顶                                                    |          |        |
|                                                          |          |        |
| CPBA X64FRE ZH-CN DV5                                    |          |        |
| 文件系统 · · · · · · · · · · · · · · · · · · ·               |          |        |
| NTFS ~ 4096 字节 (默认                                       | 0        | $\sim$ |
| ✔ 見示言級格式化洗瓶                                              |          |        |
|                                                          |          |        |
|                                                          |          |        |
| 正在创建文件系统:已完成 1/12 项任务                                    | ÷        |        |
|                                                          |          |        |
| (1) 芝 💷 开始                                               | 取消       |        |
|                                                          |          |        |
| 止仕(史用現像: SW_DVD5_Win_Pro_Ent_Edu_N_10_1803_6             | 4BH   00 | :00:05 |

• 耐心等待几分钟,当绿色进度条充满时,我们的启动盘便做好了。

| A Rufus 3.5.1497                     | _            |     | ×       |
|--------------------------------------|--------------|-----|---------|
| 迎夕洪顶                                 |              |     |         |
|                                      |              |     |         |
| 设备                                   |              |     |         |
| CPBA_X64FRE_ZH-CN_DV5 (F:) [32 GB]   |              |     | ~       |
| 引导类型选择                               |              |     |         |
| SW_DVD5_Win_Pro_Ent_Edu_N_10_1803_64 | Bľ 🗸 ⊘       | 选择  | ▼       |
| 镜像选项                                 |              |     |         |
| 标准 Windows 安装                        |              |     | $\sim$  |
| 分区类型目                                | 标系统类型        |     |         |
| MBR ~ BI                             | OS (或 UEFI-C | SM) | ~ ?     |
| ✔ 显示高级设备选项                           |              |     |         |
| 格式化洗顶                                |              |     |         |
|                                      |              |     |         |
| CPBA_X64FRE_ZH-CN_DV5                |              |     |         |
| 文件系统                                 | 大小           |     |         |
| NTFS ~ 40                            | )96 字节 (默认   | )   | $\sim$  |
| ✔ 显示高级格式化选项                          |              |     |         |
| 状态                                   |              |     |         |
|                                      |              |     |         |
| /庄宙肌箔                                |              |     |         |
| ⑧ ① 幸 🔲                              | 开始           | 关闭  | ]       |
| 检测到1个设备                              |              | 0   | 0:06:41 |

## 系统的安装

#### 什么是BIOS?

BIOS即Basic Input Output System(基本输入输出系统),其实,它是写在计算 机主板上一个小芯片上的程序. 我们在这里不用关注它的具体功能,我们只要知道它控制着电脑的启动过程, 我们要在BIOS设置让电脑从u盘启动,从而开始安装系统. 跟随下面的教程我们可以轻松完成系统的安装.

从U盘启动

从U盘启动有两种方式,一种是临时让电脑从u盘启动,这种方式方便快捷,但不是 所有主板都支持,另一种是从更改BIOS设置,繁琐但是所有主板都可以操作。我们 首先来看看是不是支持临时从U盘启动

- 我们先将电脑彻底关机(长按电源键彻底关机)再按电源键开机
- 当出现品牌图标时:
  - 如果 有press xx to enter setup 字样表示我们按 xx按键进入BIOS设置
     界面
  - 如果 有press xx to change boot device 字样表示我们可以直接按 xx按 键来

更改启动位置

- 。 如果 什么字样也没有,你可以:
  - 尝试按 ESC, Del或F1到F12 来尝试进入BIOS或者更改启动硬 盘界面
  - 我们可以通过搜索"电脑品牌 + BIOS"来确认如何进入BISO或者 我们可以在出现品牌logo时

比如下图这台Acer电脑,我们可以按F12直接更改启动硬盘,也可以按F2进BIOS设 置

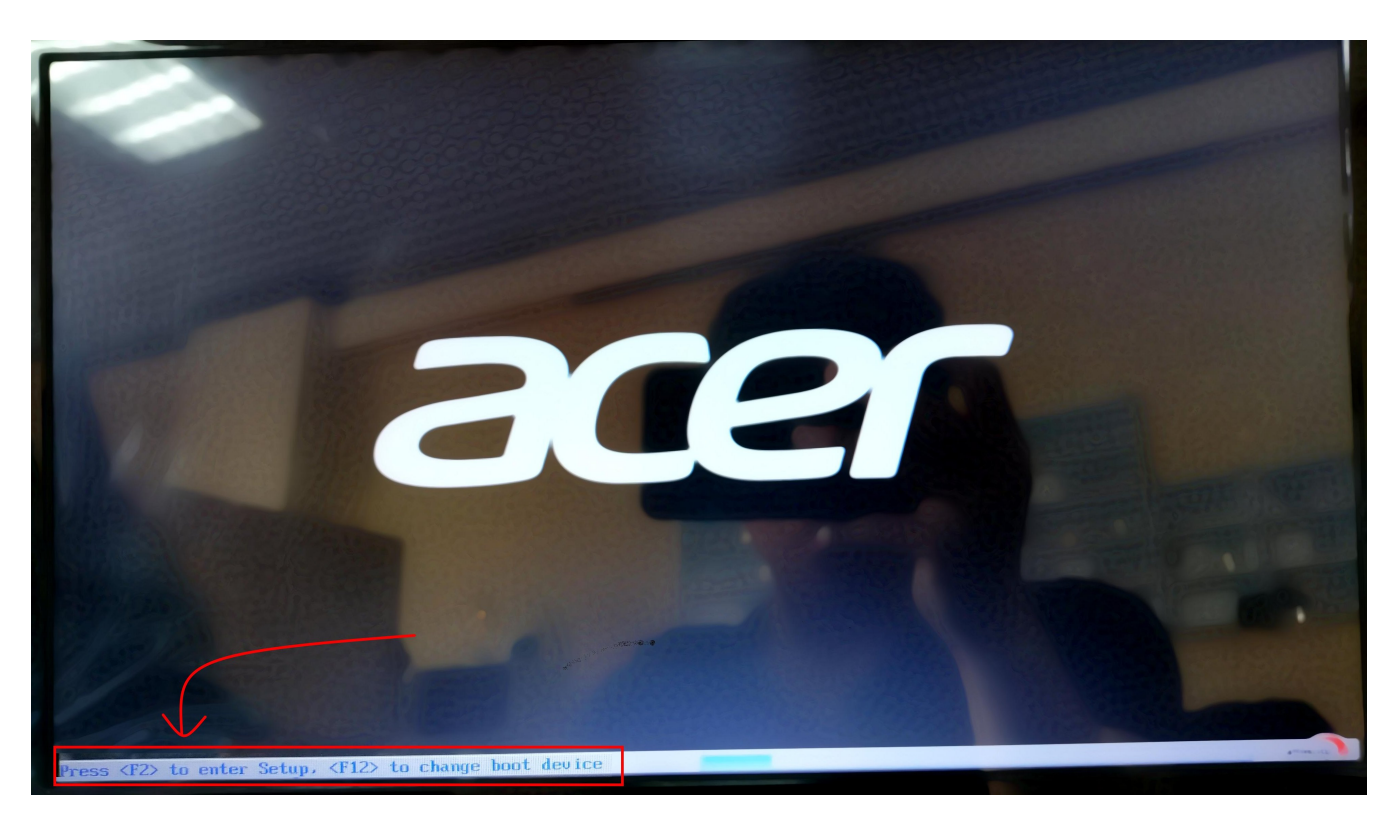

### 注意: 如果我们的电脑可以进入更改启动硬盘界面,那我们优先选择更改启动硬盘 的方式

下面我们来以这台Acer为例子来介绍这两种方式

- 方式一 直接从u盘启动
  - 。 出现品牌logo时,根据上图的文字提示我们按F12进入选择启动硬盘 界面

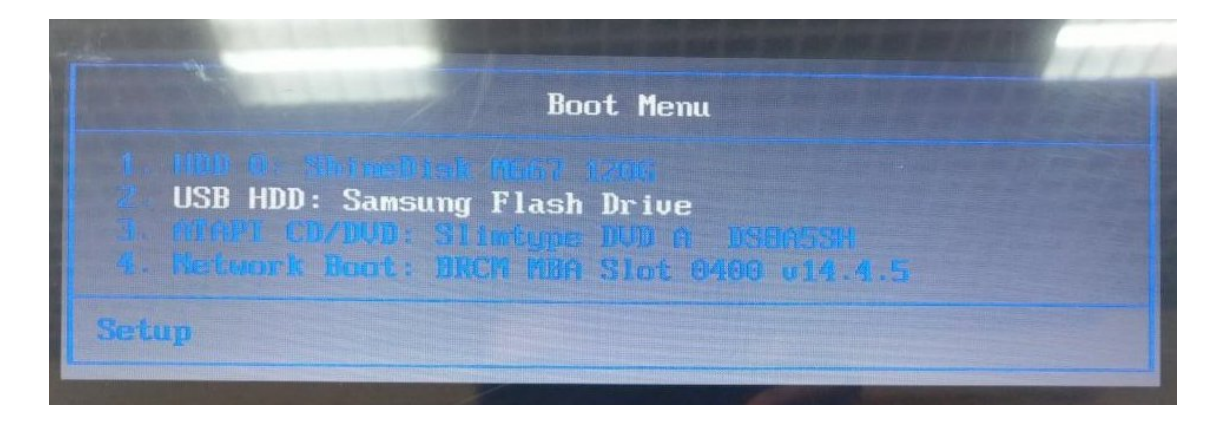

- 我们上下按上下键可以选择要启动的硬盘,在这里我们选择我们的启动盘(U盘),然后回车确认启动
- 。 见到win徽标就成功启动了。

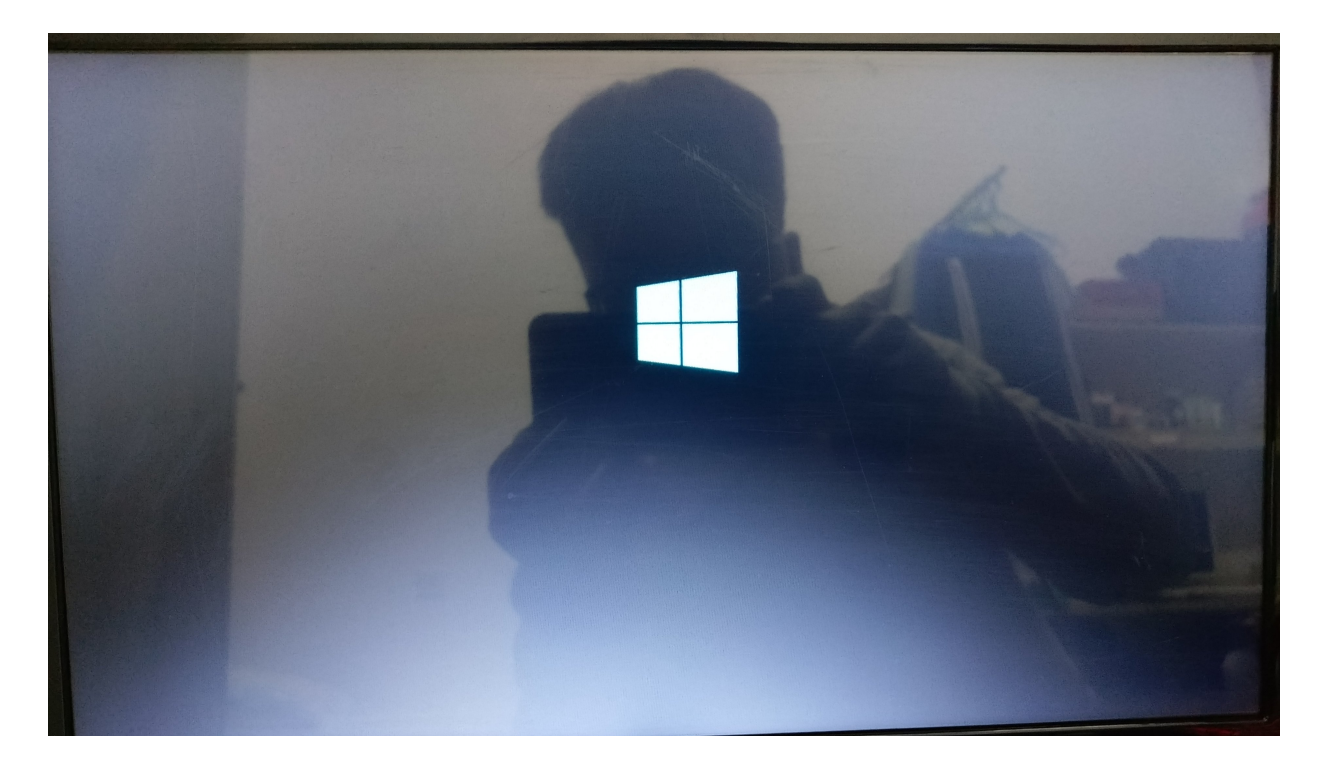

• 方式二 进BIOS修改启动顺序

虽然BIOS有好几种,但不同的BIOS设置都大同小异,如果实在不清楚的,我 们可以搜索 "**电脑型号+BIOS**" 或者 "**主板型号+BIOS**" 寻找教程

下面以这台Acer为例来介绍

。 开机时按照出现品牌logo的指示按F2,进入BIOS

| Information Main                                                                                                    | Phoenix SecureCore Tiano Setup<br>Security Boot Exit.                                                                                                    |                                        |
|----------------------------------------------------------------------------------------------------|----------------------------------------------------------------------------------------------------|----------------------------------------|
| CPU Type:<br>CPU Speed:<br>HDD Model Name:<br>HDD Serial Number:<br>ATAPI Model Name:<br>System BIOS Version:<br>VGA BIOS Version:<br>KBC Version:<br>Serial Number:<br>Asset Tag Number:<br>Product Name:<br>Manufacturer Name:<br>UUID: | Intel(R) Core(TM) i5-2450M CPU (<br>2.50GHz<br>ShineDisk M667 120G<br>YC180903L05i3DT04581<br>Slimtype DVD A DS8A5SH<br>V2.15<br>70.08.7D.00.03<br>1.18<br>NXRXACN00120509B086600<br>No Asset Tag<br>Aspire 4752<br>Acer<br>8717C580-4EB7-11E1-8C17-B761C8C | 2 2.50GHz<br>F99D2                     |
| F1 Help 14 Select<br>Esc Exit ↔ Select                                                                                                    | Item F5/F6 Change Ualues<br>Menu Enter Select ► Sub-Menu                                                                                                    | F9 Setup Defaults<br>F10 Save and Exit |

。 然后我们通过左右键移动到Boot(启动)选项卡

| Phoenix SecureCore Tiane Setur<br>Information Main Security Boot Exi                                                                                                    | L                                                                                                    |
|----------------------------------------------------------------------------------------------------|----------------------------------------------------------------------------------------------------|
| Boot Priority Order<br>1. HDD 0: ShineDisk M667 120G<br>2. USB HDD: Samsung Flash Drive<br>3. ATAPI CD/DVD: Slimtype DVD A DS8A5SH<br>4. USB CD/DVD:<br>5. USB FDD:<br>6. Network Boot: BRCM MBA Slot 0400 v14.4.5 | Item Specific Help<br>Use <1> or <1> to<br>select a device, then<br>press <f6> to move it<br/>up the list, or <f5><br/>to move it down the<br/>list. Press <esc> to<br/>escape the menu.</esc></f5></f6> |
| F1 Help 1↓ Select Item F5/F6 Change Values<br>Esc Exit ↔ Select Menu Enter Select > Sub-Menu                                                                                                    | F9 Setup Defaults<br>F10 Save and Exit                                                                                                    |

。在这里我们可以看到一个列表,电脑启动时将从列表第一项尝试启动,如果不能启动则尝试第二项,直到启动成功。我们需要做的是将我们的启动盘放到第一位。我们根据提示,使用上下键选中我们的启动盘,然后使用F5或者F6将选中的项目上下移动,将我们的启动盘移到第一位!

| Phoenix SecureCore Tiano Setup<br>Information Main Security Boot Exit                                                                                                    |                                                                                                    |  |  |  |  |  |
|----------------------------------------------------------------------------------------------------|----------------------------------------------------------------------------------------------------|--|--|--|--|--|
| Post Priority Orden                                                                                                    | Item Specific Help                                                                                                    |  |  |  |  |  |
| <ul> <li>Boot Priority Urder</li> <li>1. USB HDD: Samsung Flash Drive</li> <li>2. HUD 0: ShineDisk M667 1206</li> <li>3. ATAPI CD/DVD: Slimtype DVD A DS8A5SH</li> <li>4. USB CD/DVD:</li> <li>5. USB FDD:</li> <li>6. Network Boot: BRCM MBA Slot 0400 v14.4.5</li> </ul> | Use <1> or <4> to<br>select a device, then<br>press <f6> to move it<br/>up the list, or <f5><br/>to move it down the<br/>list. Press <esc> to<br/>escape the menu.</esc></f5></f6> |  |  |  |  |  |
| F1 Help 14 Select Item F5/F6 Change Values<br>Esc Exit ↔ Select Menu Enter Select > Sub-Menu                                                                                                    | F9 Setup Defaults<br>F10 Save and Exit                                                                                                    |  |  |  |  |  |

。 根据屏幕下方的提示,我们按**F10**然后左右选中**YES**然后回车进行保存 并开始启动。

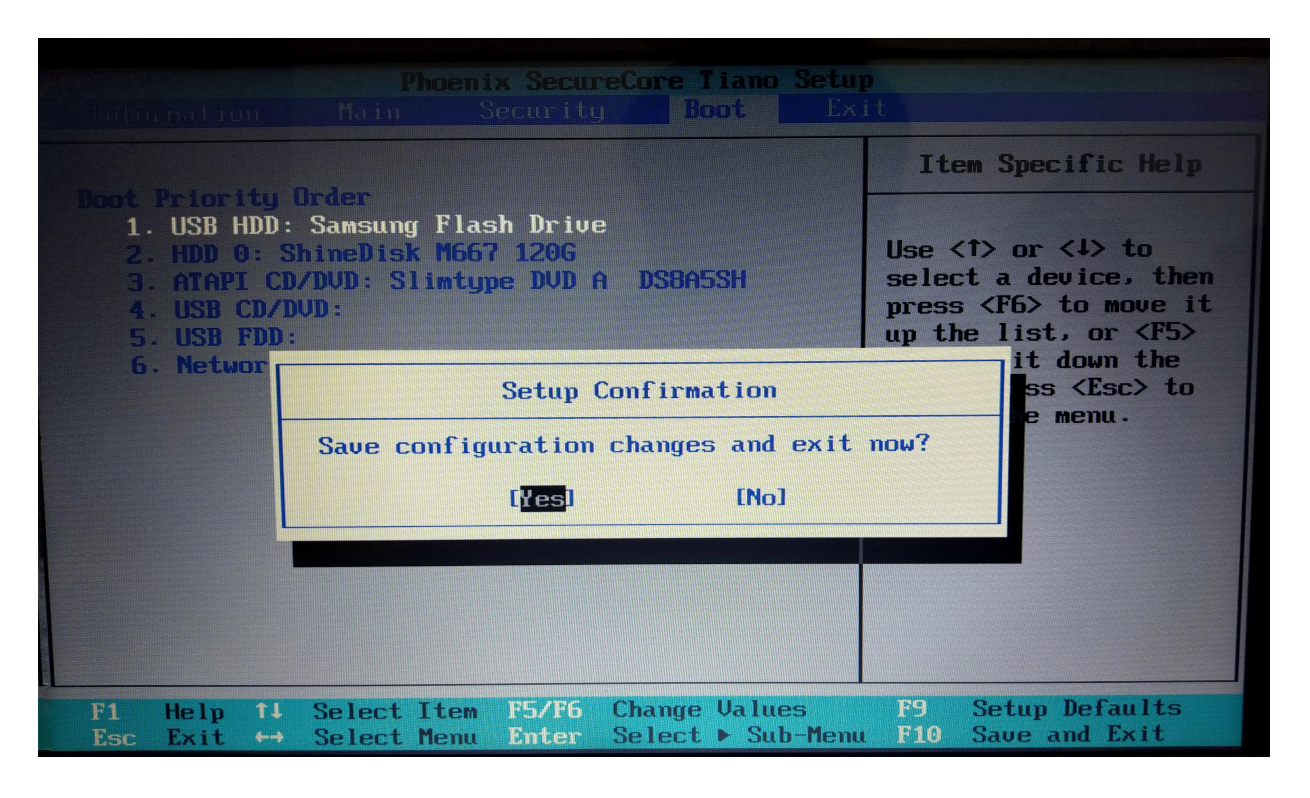

。 见到win徽标就成功引导了。

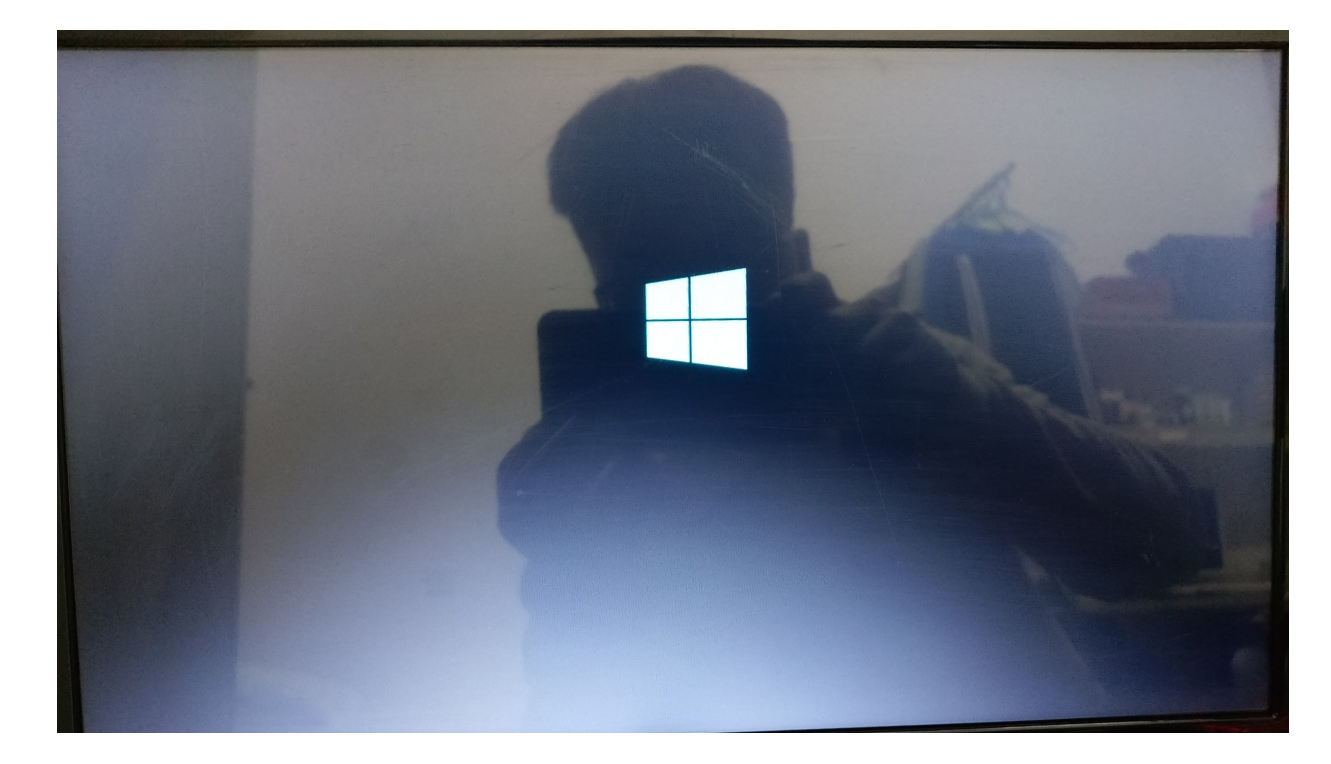

安装系统

OK 恭喜,你已经完成了最难的部分,下面就简单多了,我们很快就能体验新系统 了。

Win徽标页面之后会出现下面的页面,根据需要选择即可。然后点击下一步

• 稍等一会你会看到下面的画面,点击现在安装。

| ➡ Windows 安装程序                                   | Windows |   |
|--------------------------------------------------|---------|---|
|                                                  | 现在安装(I) |   |
| 修复计算机(图)<br>e 2018 Microsoft Corporation. 保留所有权权 | Ŋ.      | R |

稍等片刻你会看到下面的页面,这时我们选择专业版(推荐专业版,其他版本后续激活过程可能不是很顺利)。然后点击下一步

| 操作系统                 | 体系结构 | 修改日期      |
|----------------------|------|-----------|
| indows 10 教育版        | x86  | 2018/4/12 |
| indows 10 企业版        | ×86  | 2018/4/12 |
| indows 10 专业教育版      | ×86  | 2018/4/12 |
| findows 10 专业工作站版    | x86  | 2018/4/12 |
| 前本:<br>indows 10 专业版 | l≩   |           |

• 接下来我们在'我接受许可条款'前打钩,然后点击下一步

| G Mindows 安装程序                                                                           |                                     |
|------------------------------------------------------------------------------------------|-------------------------------------|
| 适用的声明和许可条款                                                                               |                                     |
| 您对该软件的使用受您为获得该软件而签订的许可协议的条款和<br>许可客户,则您对该软件的使用应受批量许可协议的约束。如果<br>分销商处获得该软件的有效许可,则不得使用该软件。 | 条件的约束。如果您是批量<br>您未从 Microsoft 或其许可的 |
|                                                                                          |                                     |
|                                                                                          |                                     |
| ✓ 我接受许可条款(A)                                                                             | <u>F-</u> #(N)                      |

接下来你会看到安装类型选择的窗口。这里需要解释一下,如果你选择升级,他会将之前你的win系统(如果有)的设置与程序保留,并且有一定的概率出现问题,不推荐。我们这里只介绍第二项,自定义。

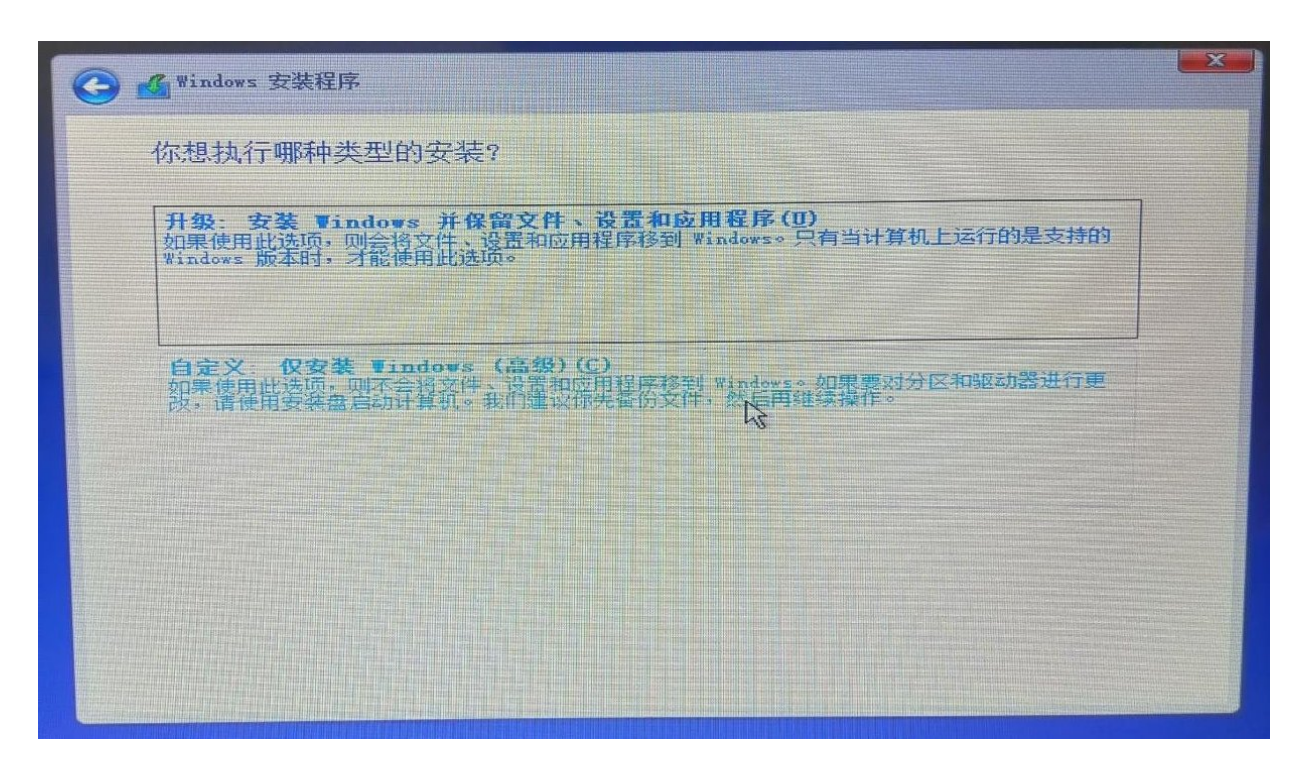

- 接下来是分区与选择安装位置,这里我们先说一下分区原则。
  - 如果电脑只有一个硬盘。
     我们需要创建一个系统的分区(将来的C盘),一个自己的数据分区
     (将来的D盘),我们不推荐创建过多的分区。这样会使得以后的文件
     管理变得非常繁杂。

。 如果是多硬盘

我们一般直接选择一个硬盘来装装系统,其余硬盘来作为数据盘即 可。对于最常见的**1个固态硬盘加一个机械盘**,我们直接将系统安装在 固态硬盘,整个固态作为C盘,将机械硬盘分一个区作为将来的D盘。 固态硬盘作为C盘的好处是系统启动快,软件可以达到秒开的效果(前 提是日常使用的时候将软件装在C盘),机械盘一般较大,我们可以储 存我们的个人数据。

2019/4/5

。 关于分区大小

原则上,我们装系统的盘容量不要小于100G否则,你的系统盘会很快 被应用填满。但是我们的c盘也没必要过大。一般120G-200G就可以 了。对于数据盘,我们将除了系统盘和保留分区以外的所有空间全部 给数据盘就行。

 下图中驱动器0就是我们说的硬盘0,且这个磁盘的大小只有111.8G。显然这 台电脑只有一个硬盘,我们需要一个分区给系统一个分区给数据。虽然原则 上C要100G以上,但是考虑到这台电脑磁盘太小,我们就分给系统50G的空 间,其余作为数据分区。我们先分配系统分区。首先选中驱动器0,然庵后点 击下方新建图标。

| 名称                |                              | 总大小      | 可用空间类型   |
|-------------------|------------------------------|----------|----------|
| 驱动器 0 未分          | 習的空间                         | 111.8 GB | 111.8 GB |
| ◆ 刷新(B) 加载驱动程序(L) | → 冊/除(卫)<br>→ 扩展( <u>X</u> ) | ●格式化(图)  | ₩ 新建(2)  |

这时,下方出现了一个输入框,这个框中输入要分区的大小,注意单位是
 M,1G=1024M,所以这里我们输入51200。然后点击应用。

| G Mindows 安装程序      | ×                             |
|---------------------|-------------------------------|
| 你想将 Windows 安装在哪里?  |                               |
|                     |                               |
| 名称                  | 总大小 可用空间 类型                   |
| ◎ 驱动器 0 未分配的空间      | 111.8 GB 111.8 GB             |
|                     |                               |
|                     |                               |
|                     |                               |
|                     |                               |
|                     |                               |
| 刷新(E)               | ✓格式化(E) *新建(E)                |
| ● 加载驱动程序(L) ● 扩展(X) | 大小(S): 51200 0 MB 应用(P) 取消(C) |
|                     |                               |
|                     |                               |
|                     | T #(M)                        |
|                     |                               |
|                     |                               |

弹出图中的框意思是安装程序会创建一些额外的保留分区。我们直接选择确定。

| W: | indows H | 法程序                    |              |                  | ×j |
|----|----------|------------------------|--------------|------------------|----|
|    | •        | 若要确保 Windows<br>额外的分区。 | 的所有功能都能正常使用, | Windows 可能要为系统文件 | 创建 |
|    |          |                        |              |                  |    |
|    |          |                        |              | 10元 取消           | i  |

 接下来你看到了驱动器0出现了两个分区,一个549.0MB的"分区1"的系统分区 (这个就是上图弹窗中提示的额外分区)和另一个49.5GB的主分区(我们分 的装系统的分区)。还有剩余的61.8GB的未分配分区(我们将要分给数据盘 的分区)。

接下来我们给数据盘分区。首先我们选中未分配的空间。

|                   | 交段                      |          |          |               |
|-------------------|-------------------------|----------|----------|---------------|
|                   |                         |          | 总大小      | 可用空间 类型       |
|                   | 驱动器 0 分区                | 【1: 系统保留 | 549.0 MB | 535.0 MB 系统分区 |
|                   | 驱动器 0 分区                | 2        | 49.5 GB  | 49.5 GB 主分区   |
| ── 驱动器 0 未分配的空间   |                         | 61.8 GB  | 61.8 GB  |               |
|                   |                         |          |          |               |
| <b>,</b> 刷新<br>加载 | ( <u>B</u> )<br>驱动程序(L) | ★冊除(里)   | ●格式化(2)  | ₩新建(E)        |

 点击新建,默认是使用所有未分配的空间。我们要使用剩余所以的空间,所 以直接点击应用。

| 名称                                                                                                    |                 | 974 A         | 司用空词 非知      |     |
|----------------------------------------------------------------------------------------------------|-----------------|---------------|--------------|-----|
| with a state of the state of the st | 【 1: 系统保留       | 549.0 MB      | 535.0 MB 系统公 |     |
| > 驱动器 0 分区                                                                                                    | ζ 2             | 49.5 GB       | 49.5 GB 主分区  | 6   |
| 黎动器 0 未分                                                                                                    | 置的空间            | 61.8 GB       | 61.8 GB      |     |
|                                                                                                    |                 |               |              |     |
| ◆ <b>升</b> 刷新( <u>ℝ</u> )                                                                                                    | <b>大</b> 冊修余(D) | ●格式化(E)       | * 美國(医)      |     |
| () 加载版 动程序(L)                                                                                                    | 1 扩展(X)         | 大小(S): [33271 | MB 版用(P)     | 田原海 |

• 这时未分配的空间变成了 驱动器0分区3,这个就是我们的数据分区(将来的 D盘)了。

接下来就是写入系统的过程,我们**选择刚刚为系统分的分区2**,然后点击下一步。

| 名称            |            | 总大小      | 可用空间     | 类型   |
|---------------|------------|----------|----------|------|
| S 324/125 0 7 | ↑区 1: 系统保留 | 549.0 MB | 535.0 MB | 系统分区 |
| ☞ 驱动器 0 分     | 2          | 49.5 GB  | 49.5 GB  | 主分区  |
| ≪ 驱动器 0 分     | NE 3       | 61.8 GB  | 61.8 GB  | 主分区  |
| ◆2 刷新(E)      | ★ 删解余 (卫)  | ☞ 檔式化(2) | ∰ 新建(E   | )    |

• 出现下图就是系统在安装了

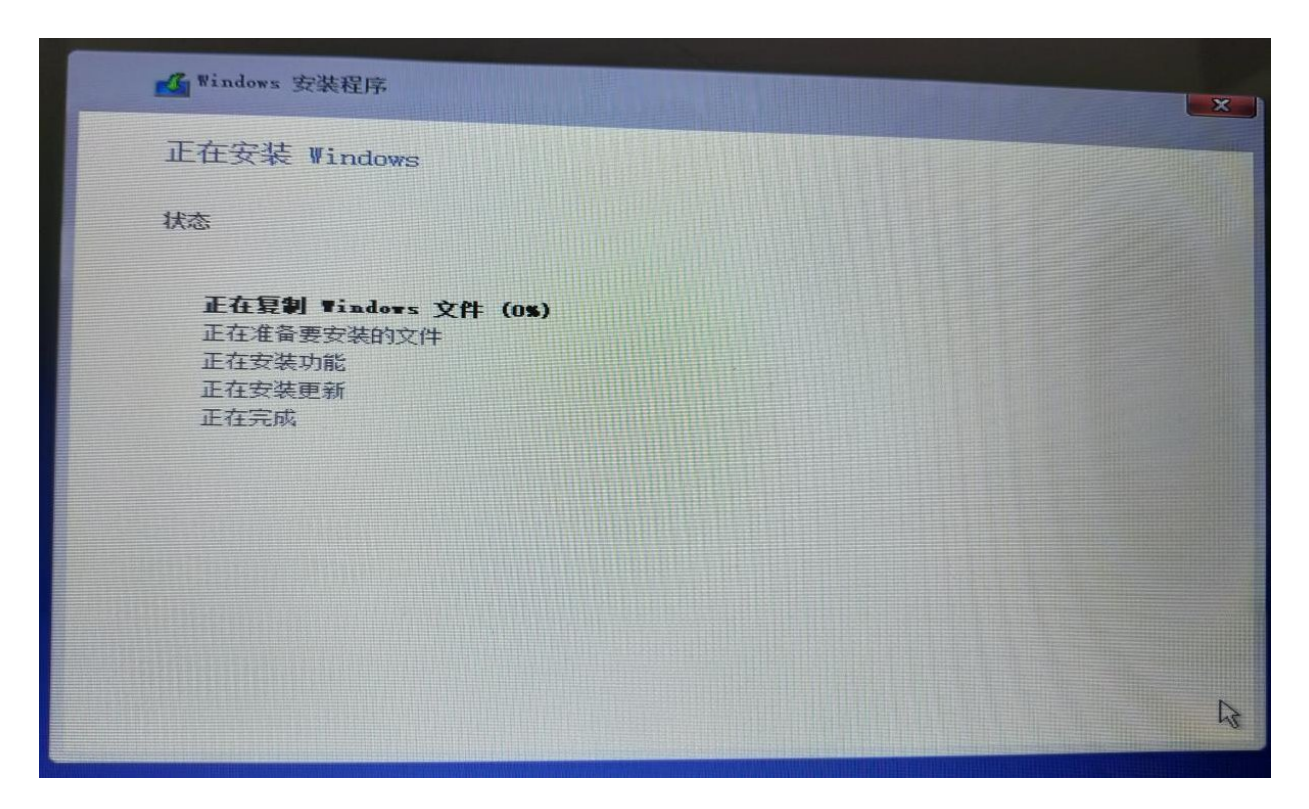

出现下图时表示系统写入已经完成,需要重启。注意,此时我们要拔下U盘,
 然后点击重新启动。

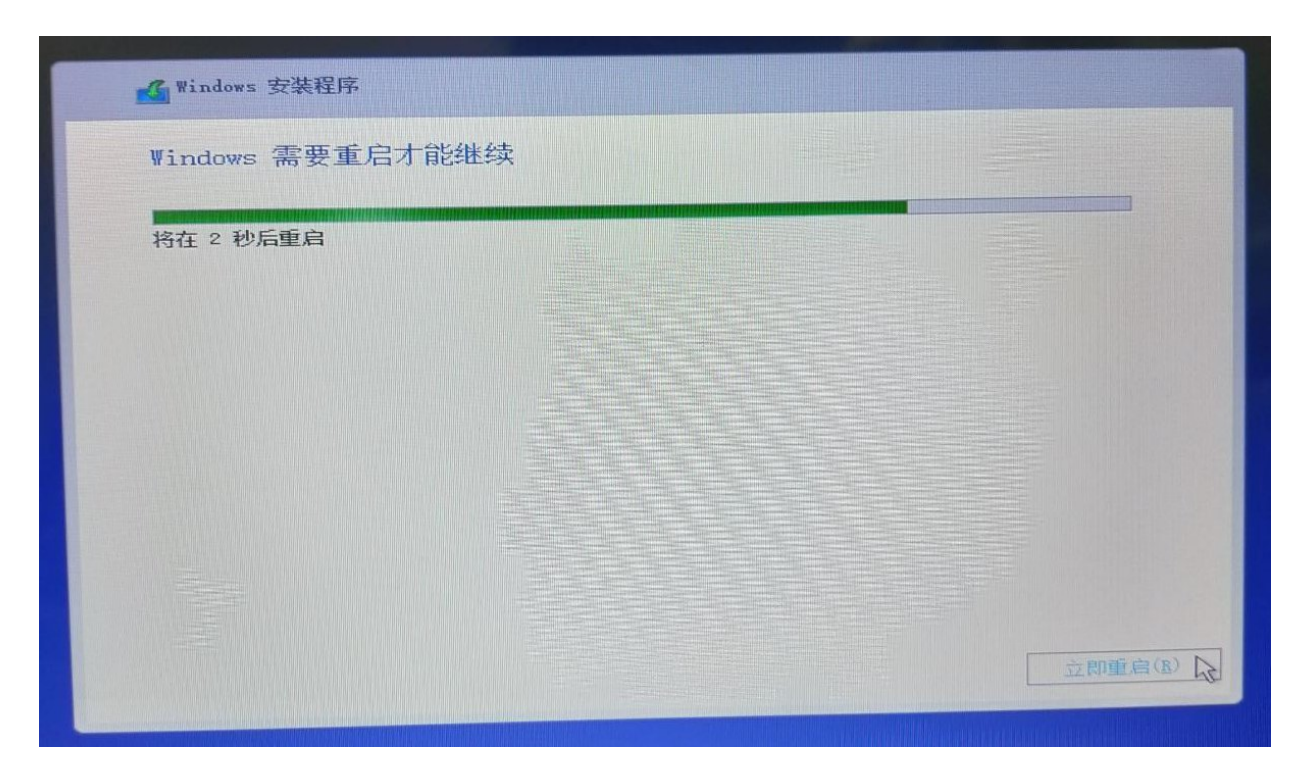

• 出现下图,这是windows在为你设置该电脑进行准备。

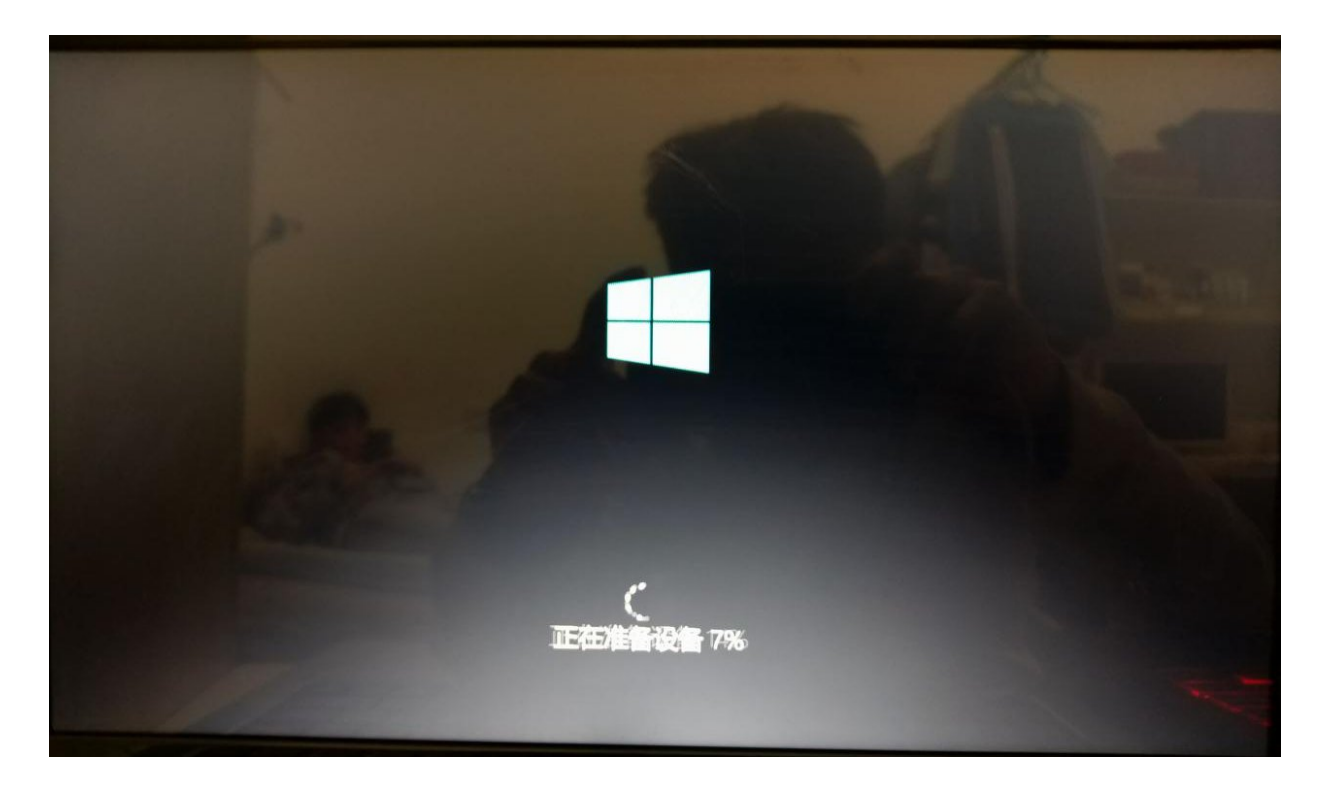

耐心等待一段时间,系统会引导我们进行初始化设置。这部分比较简单,聪明的你可以轻松搞定,这里就不再赘述啦!

## 系统的激活

现在我们的电脑已经愉快的开机了,然而我们发现我们没法换壁纸,主题等.这是由于我们的电脑并没有激活.激活的方法很简单,按照下面的步骤你可以迅速的完成激活.

- 1. 连接到校园网
- 2. 打开浏览器进入ms.ynu.edu.cn 并点击激活客户端下载

| 保护正版 使用正版 抵制盗版                                                                                                    |                                                   |                                                                                                    |  |  |  |  |
|----------------------------------------------------------------------------------------------------|---------------------------------------------------|----------------------------------------------------------------------------------------------------|--|--|--|--|
|                                                                                                    | Windows 7                                         |                                                                                                    |  |  |  |  |
| 提示:<br>1、进行激活操作时,请先检测自己网络环境是否在校内。<br>2、本校师生在使用激活客户端时,客户端安装完成后,使用统<br>一身份认证账号进行登录。<br>3、在安装激活客户端时,请将杀毒软件(如:360,金山毒霸<br>等)完全退出。<br>4、安装 Office 软件时,请使用平台提供的卸载工具将以前系统安装的其他 Office 版本卸载干净。<br>激活客户端下载 | ● 正原放射管理与服务平台 推进校园正版化 更写的学校已经选用我们 客理正服软件。建高正版理行数率 | - ×<br>用 <u>中 登 录 (統 一 身 份 认 证 登 成</u> )<br>選擇新在離位、 倫明 G PB 電話 行 登 录<br>単位: 云 徳 」 「云 徳 大 学 」 ×<br>展 報:<br>「読 金 示 感 歌 演 論 入 恋 弱<br> |  |  |  |  |

3. 页面会跳转到统一身份认证页面,输入学号密码进行认证

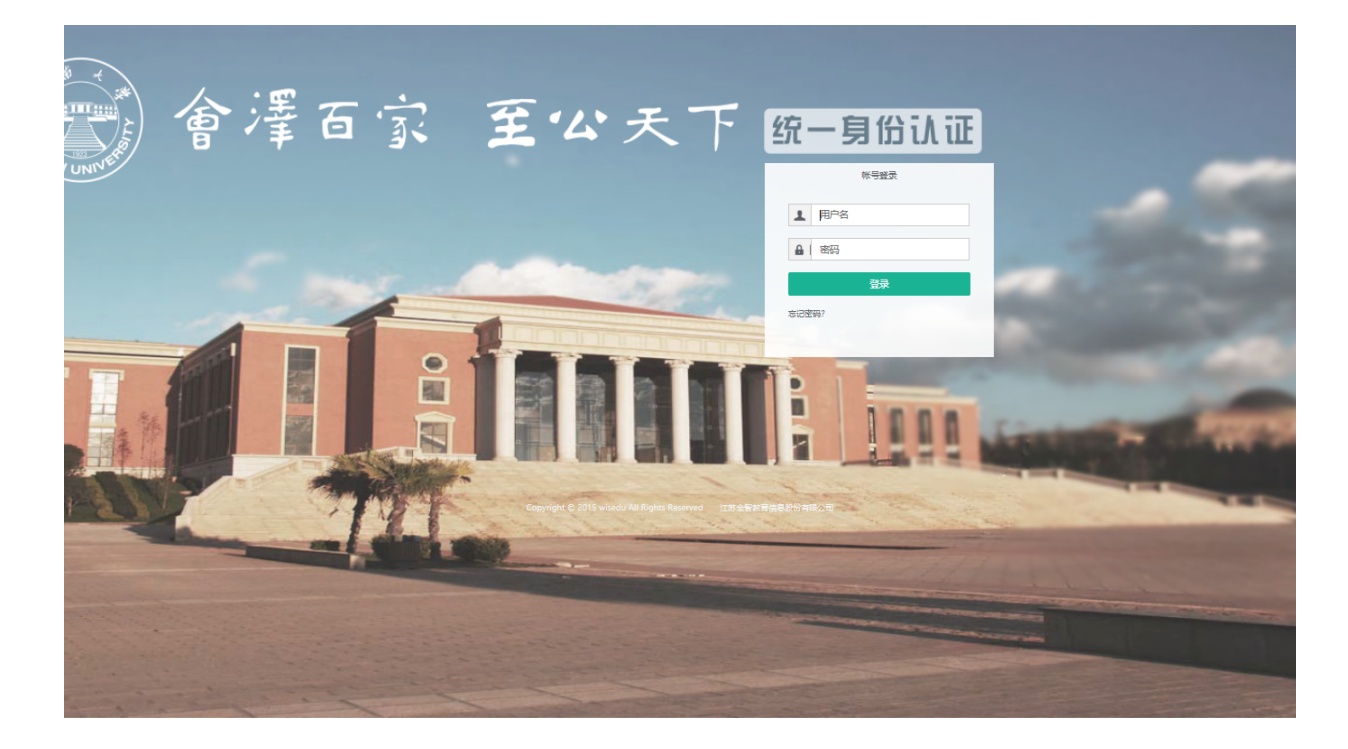

4. 认证成功后会跳转回之前的页面,我们再次点击下载即可开始下载!

|               | The second second secon |                                                    |                                                   |                                   | 张子源 欢迎您回                            | 来! 用户信息   注销                                                                               |   |
|---------------|----------------------------------------------------------------------------------------------------|----------------------------------------------------|---------------------------------------------------|-----------------------------------|-------------------------------------|--------------------------------------------------------------------------------------------|---|
|               | YUNNAN UNIVERSITY                                                                                                    | 校园系                                                | 欠件正版化                                             | 服务平台                              | 激活成功数:2048                          | 注册人数: 2094                                                                                 |   |
|               | 网站首页                                                                                                    | 概况                                                 | 微软应用下载                                            | 常见问题                              | 系统安装教程                              | 联系我们                                                                                       |   |
|               |                                                                                                    | 加大软件                                               | ·正版化宣传                                            | 力度,营造                             |                                     |                                                                                            |   |
|               | 提示:<br>1、进行激活操作时,请先<br>2、本校师生在使用激活备,<br>一身份认证账号进行登录。<br>3、在安装数活客户端时,<br>等完全退出。<br>4、安装 Office 软件时,诺<br>统安装的其他 Office 版本都<br>激活客户端下载                                                                                                    | 检测自己网络环<br>户端时,客户端<br>请将杀毒软件体<br>镇使用平台提供4<br>卸载干净。 | 境是否在校内。<br>按装完成后,使用统<br>ロ: 360, 金山毒霸<br>竹卸载工具将以前系 | E E E E E E E E E E E E E E E E E | 4<br>校园正版化<br>校已经进用我们<br>土地高亚玻璃行致率/ | - ×<br>用户登录(統一身份认证登陆)<br>3時杯在单位。使用0%导进行登录<br>单位: 云海 · 云炮大学<br>察研<br>源報: 清給入登码<br>意 登录 - 取消 |   |
| 你想怎么<br>发件人:r | 处理 GP(ynu)-3.0.4.3.exe (i<br>ns.ynu.edu.cn                                                                                                    | 6.6 MB)?                                           |                                                   | 运行                                | 保存                                  | へ取消                                                                                        | × |

5. 我们双击运行激活客户端,出现下面页面我们选择"运行"

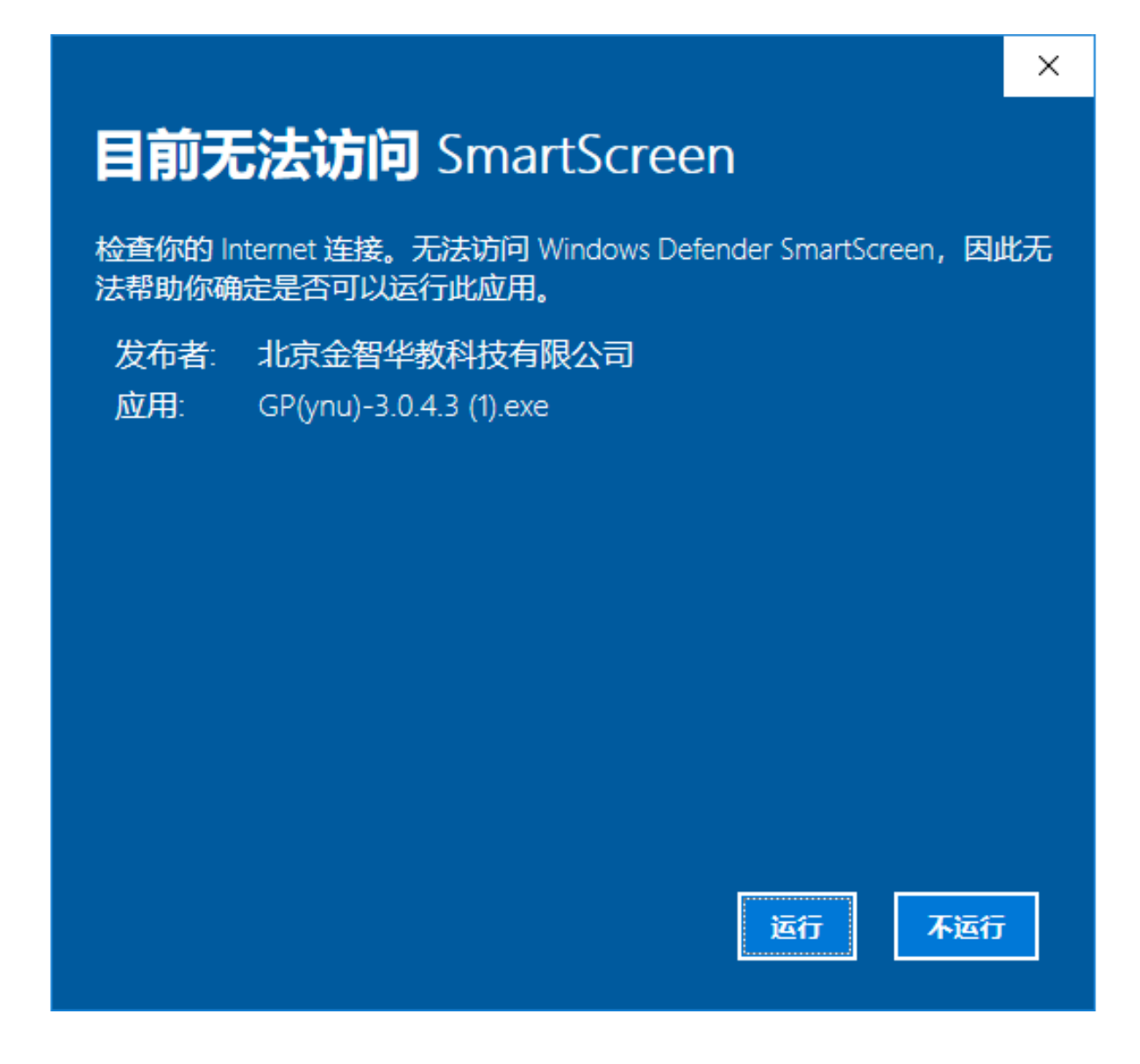

6. 打开激活软件后使用统一身份认证登录

| 🖙 正版软件管理与服务平台 v3.0.4.3 | - ×                    |  |  |  |  |
|------------------------|------------------------|--|--|--|--|
|                        | 用户登录(统一身份认证登录)         |  |  |  |  |
|                        | 选择所在单位,使用账号密码登录        |  |  |  |  |
| 堆进校园正版化                | <b>单位:</b> 云南 💙 云南大学 💙 |  |  |  |  |
| ᅗᄫᄷᅶᆧᅒᄀᄰᄱᄪᄣ            | 账号:                    |  |  |  |  |
| 史乡时子校已经应用我们            | <b>密码:</b> 请输入密码       |  |  |  |  |
| 谷田にしたわりしゃます。このぞく二たまし   | □ 记住密码 □ 自动登录          |  |  |  |  |
| 多理工版积17,12、同工版1月1132年1 |                        |  |  |  |  |
|                        | ▶ 登录 取消                |  |  |  |  |

7. 把windows激活那个开关打开

| 🐨 正版软件管理与服务平台 v3.0.4.3                                                |        |     |        |            |            | - ×                                         |
|-----------------------------------------------------------------------|--------|-----|--------|------------|------------|---------------------------------------------|
| 软件激活管理<br>请选择需要激活的软件,平台将自动开启激活服务检测并激活<br>激活服务状态: 开启 ✔ 服务已开启,请选择要激活的软件 | 需要激活软件 |     |        |            |            |                                             |
| 激活软件                                                                  | 激活模式   | 可激活 | 已使用    |            | 动作         |                                             |
| Office 2010/2013/2016/2019                                            | 定时激活   | 0   | 3      | ⑦ ● 申请激活次数 | ↑↓<br>申请记录 | ♪ ② ③ ぶ ぶ の の の の の の の の の の の の の の の の の |
| C 拱 Windows 10                                                        | 定时激活   | 1   | 2      | ⑦ 申请激活次数   | ↑↓<br>申请记录 | ♪<br>激活历史                                   |
|                                                                       |        |     |        |            |            |                                             |
|                                                                       | 查看     | 日志  | ☆ 立即激活 | 2 刷        | 新          | 关闭                                          |

8. 点击下面激活按钮稍等数秒即可激活

| 正版软件管理与服务平台 v3.0.4.3<br>次件激活管理<br>选择需要激活的软件,平台将自动开启激活服务检测并激活                                  | 需要激活软件 |     |        |          |                   |          |
|-----------------------------------------------------------------------------------------------|--------|-----|--------|----------|-------------------|----------|
| 活服务状态: 开着 	<>> 服务已开启, 请选择要激活的软件<br>数活软件                                                       | 激活模式   | 可激活 | 已使用    |          | 动作                |          |
| 🗴 🧝 Office 2010/2013/2016/2019                                                                | 定时激活   | 0   | 3      | ⑦ 申请激活次数 | <b>↑↓</b><br>申请记录 | ♪<br>激活历 |
| 🕑 🚂 Windows 10                                                                                | 定时激活   | 1   | 2      | ⊕ 申请激活次数 | ↑↓<br>申请记录        | ♪<br>激活历 |
|                                                                                               |        |     |        |          |                   |          |
|                                                                                               |        |     |        |          |                   |          |
|                                                                                               | 隐藏     | 日志  | ☆ 立即激活 | 3 刷      | 新                 | 关闭       |
| [手动] 正在设置 Microsoft Windows 10 Pro 激活服务器<br>[手动] 安装 Microsoft Windows 10 Pro 激活密钥失败           | 2      |     |        |          |                   |          |
| <ul> <li>[手动] 正在激活 Microsoft Windows 10 Pro</li> <li>[手动] Microsoft Windows 10 Pro</li> </ul> |        |     |        |          |                   |          |

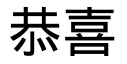

# 你可以愉快的使用电脑了!O(∩\_∩)O~~